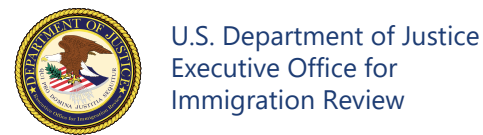

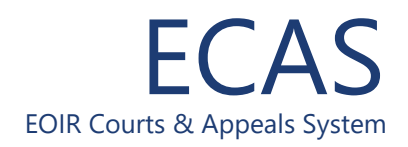

### Respondent Access Portal Upload Court-Related Documents

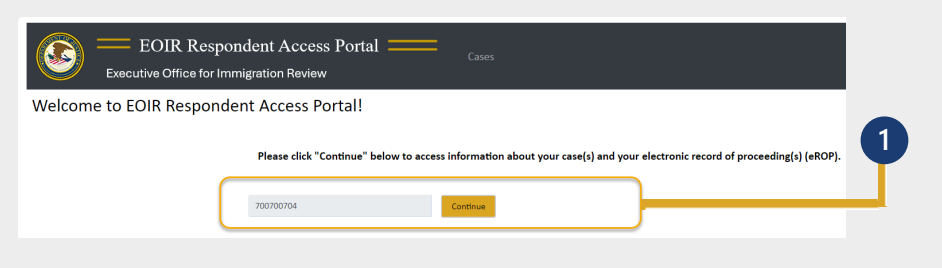

Your A-Number is populated on the screen and click **Continue**.

| EOIR<br>Executive Office        | Respondent Ac                                               | ccess Portal                | —             | Cases                       |                                                      |                    |                                                   |     |  |
|---------------------------------|-------------------------------------------------------------|-----------------------------|---------------|-----------------------------|------------------------------------------------------|--------------------|---------------------------------------------------|-----|--|
| < Back to Cases                 |                                                             |                             |               |                             |                                                      |                    |                                                   |     |  |
| A-Number: 700-700-730, B LAST   | r, b first                                                  |                             |               | Court Information           |                                                      |                    |                                                   | 2   |  |
| Select a case to view details a | nd file documents                                           |                             |               | Case Type:                  | Removal                                              |                    |                                                   | T   |  |
| - Removal Ci                    | harging Doc. Date: 05/01/202                                | 4 🖪                         | se Pending    | Charging Doc. Date:         | 05/01/2024                                           |                    |                                                   |     |  |
| Interlection: Annual            | Eiled on Date: 05/24                                        | (2024                       | se Peoding    | Noncitizen Name:            | DEMO, TEST ONE                                       | Representative:    | NA                                                |     |  |
| Interlocutory Appeal            | Fried on Date: 03/24                                        | 2024                        | A CHOINE      | Hearing Location:           | 401 W PEACHTREE ST, STE 2600<br>ATLANTA, GA 30308    | Immigration Court: | 401 W PEACHTREE ST, STE 2600<br>ATLANTA, GA 30308 |     |  |
| Bond Ci<br>Bo                   | harging Doc. Date: 05/01/202<br>ond Request Date: 05/24/202 | 4 😋                         | se Pending    | Next Case Hearing:          | 08/19/2024 01:00 PM - 02:30 PM<br>INDIVIDUAL HEARING | U Decision Date:   | NA                                                |     |  |
| Credible Fear Review Cl         | harging Doc. Date: 04/01/202                                | 4 🖸                         | se Pending    |                             | Haer, Amy Fairchild                                  | U Decision:        | This case is pending.                             |     |  |
| ▼ Removal CI                    | harging Doc. Date: 02/01/202                                | 4 Case                      | Completed     | Hearing Medium:             | View additional hearings                             |                    |                                                   |     |  |
| Case Appeal                     | Filed on Date: 05/24/2024                                   |                             | se Pending    | View Asylum Clock           |                                                      |                    |                                                   |     |  |
|                                 |                                                             |                             |               |                             | •                                                    |                    |                                                   |     |  |
| ▼ Bond Bi                       | narging Doc. Date: 02/01/202<br>ond Request Date: 02/01/202 | 4 Case                      | Completed     | Court Actions               |                                                      |                    |                                                   |     |  |
| Bond Appeal                     | Filed on Date: 05/24/2024                                   | <u> </u>                    | se Pending    | Upload Documents            | Download eBDP                                        |                    |                                                   |     |  |
|                                 |                                                             |                             |               |                             |                                                      |                    |                                                   | 3   |  |
|                                 |                                                             |                             |               | eROP Documents              |                                                      |                    |                                                   |     |  |
|                                 |                                                             |                             |               | Document Filters            |                                                      |                    |                                                   |     |  |
|                                 |                                                             |                             |               | ® View All ○ Filter a       | at the Court O Filter at the BIA                     |                    |                                                   |     |  |
|                                 |                                                             |                             |               |                             |                                                      |                    |                                                   | -   |  |
| EC<br>Executive                 | OIR Respond                                                 | ent Access<br>ration Review | s Portal      | Ca                          | ises                                                 |                    |                                                   | 4   |  |
|                                 |                                                             |                             |               | Upload Docum                | ents to the Following                                | Court Case         |                                                   |     |  |
|                                 | Court Case                                                  |                             |               |                             |                                                      |                    |                                                   |     |  |
|                                 | A-Number 700-700-730                                        |                             |               |                             | Case Type                                            | Removal            | Removal                                           |     |  |
|                                 | Noncitizen Name DEMO, DATA TWO                              |                             | ATA TWO       |                             | Charging Doc. Date                                   | 02/01/2024         |                                                   |     |  |
|                                 |                                                             |                             |               |                             |                                                      |                    |                                                   |     |  |
|                                 | Enter Document Deta                                         | ils                         |               |                             |                                                      |                    |                                                   |     |  |
|                                 | Required field     Document Category    Select Docur        |                             |               | de are marked with an aet   | tarick (*)                                           |                    |                                                   | (5) |  |
|                                 |                                                             |                             |               | us are marked with an as    | terisk (*)                                           | View Doo           | ument Types                                       | T   |  |
|                                 |                                                             |                             |               | ument Category              |                                                      | View list          | or document filing categories.                    |     |  |
|                                 | C C                                                         | ther Information            | Select All TI | hat Apply                   |                                                      | ~                  |                                                   |     |  |
|                                 |                                                             | *Select File                | O PDF and JPC | G (JPEG) files only. Maximu | Brows                                                | se                 |                                                   |     |  |
|                                 |                                                             |                             |               | Cancel                      | Up                                                   | bload              |                                                   | 6   |  |

Locate and click the applicable case in the Select Case to View Details section. Once selected, the case will be highlighted. NOTE: All cases and appeals are displayed on one screen, including closed and pending cases and associated appeals. The upper right portion of the screen provides information specific to a selected case or appeal.

Click the **Upload Documents** button under Court Actions.

Select the **Document Category** and then the **Document Subcategory**. For more information on filing categories, click **View Document Types** on the right.

Click the **Browse** button and select a file. Note: Documents must be 25MB or less (Format: PDF, JPG, or JPEG only)

Follow any additional prompts. Click **Upload** to submit the file.

Technical Support: 1-877-388-3842 or ECAS.techsupport@usdoj.gov

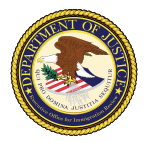

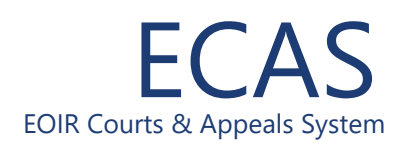

# **Respondent Access Portal**

#### **Upload Court-Related Documents**

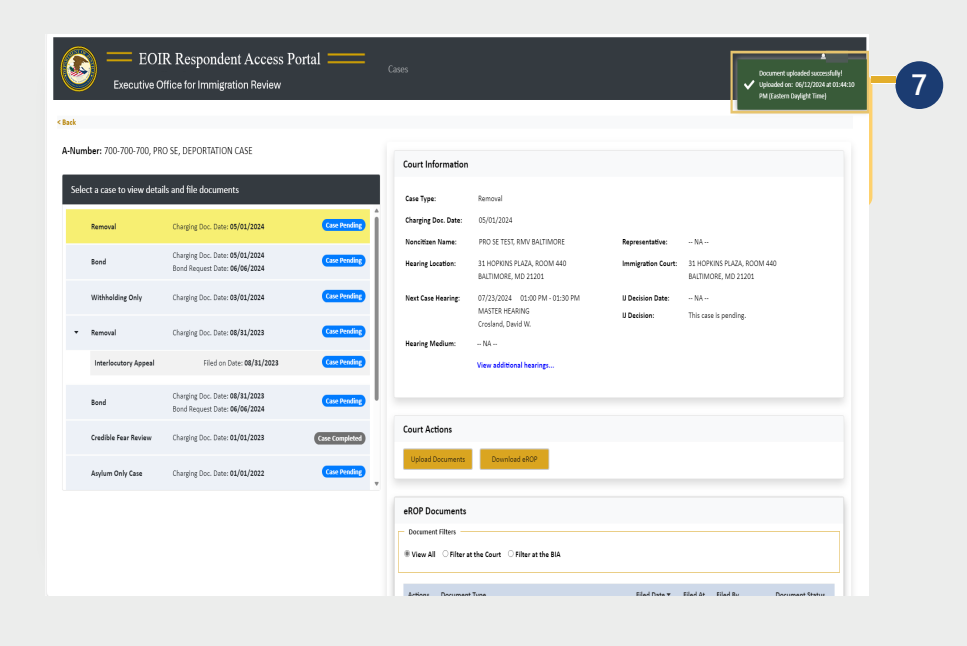

An upload success message appears and the document awaits EOIR review for completeness.

After EOIR review, the document status (accepted or rejected) is updated, and notification of the status is emailed to you to the email address provided when registered with EOIR.

If the file contains a virus, a message appears indicating a different file must be uploaded.

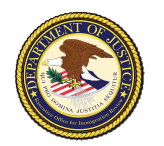

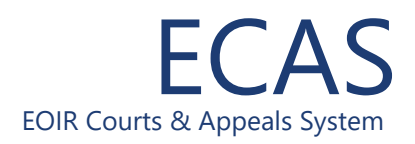

## Respondent Access Portal

### **View Electronic Records of Proceedings (eROPs)**

| EOI<br>Executive C          | R Respondent Access I<br>ffice for Immigration Review           | Portal ——                             | Cases                                                     |                                                                                    |                   |                                    |
|-----------------------------|-----------------------------------------------------------------|---------------------------------------|-----------------------------------------------------------|------------------------------------------------------------------------------------|-------------------|------------------------------------|
| -Number: 700-700-730, B     | AST, B FIRST                                                    |                                       |                                                           |                                                                                    |                   |                                    |
| Select a case to view deta  | ils and file documents                                          |                                       | Court Information                                         | Remain                                                                             |                   |                                    |
| ▼ Removal                   | Charging Doc. Date: 05/01/2024                                  | Case Pending                          | Charging Doc. Date:                                       | 05/01/2024                                                                         |                   |                                    |
| Interlocutory Appeal        | Filed on Date: 05/24/2024                                       | Case Pending                          | Noncitizen Name:<br>Hearing Location:                     | DEMO, TEST ONE                                                                     | Representative:   | NA<br>401 W PEACHTREE ST. STE 2600 |
| Bond                        | Charging Doc. Date: 05/01/2024                                  | Case Pending                          | Next Case Hearing:                                        | 401 W FEREINIE SI, SHE 1880<br>ATLANTA, GA 30308<br>08/19/2024 01:00 PM - 02:30 PM | IJ Decision Date: | ATLANTA, GA 30308                  |
| Credible Fear Review        | Charging Doc. Date: 04/01/2024                                  | Case Pending                          |                                                           | INDIVIDUAL HEARING<br>Haer, Amy Fairchild                                          | IJ Decision:      | This case is pending.              |
| <ul> <li>Removal</li> </ul> | Charging Doc. Date: 02/01/2024                                  | Case Completed                        | Hearing Medium:                                           | In-Person<br>View additional hearings                                              |                   |                                    |
| Case Appeal                 | Filed on Date: 05/24/2024                                       | Case Pending                          | View Asylum Clock                                         |                                                                                    |                   |                                    |
| ▼ Bond                      | Charging Doc. Date: 02/01/2024<br>Bond Request Date: 02/01/2024 | Case Completed                        |                                                           |                                                                                    |                   |                                    |
| Bond Appeal                 | Filed on Date: 05/24/2024                                       | Case Pending                          | Court Actions                                             |                                                                                    |                   |                                    |
|                             |                                                                 |                                       | eROP Documents<br>Document Filters<br>View All O Filter a | nt the Court O Filter at the BIA                                                   |                   |                                    |
|                             |                                                                 |                                       |                                                           |                                                                                    |                   |                                    |
| U L<br>C<br>S               | ocate the ap<br>Case to View<br>elected, the                    | propria<br><b>Details</b><br>case wil | te case in<br>s section<br>l be high                      | n the <b>Select</b><br>. Once<br>nlighted.                                         |                   |                                    |

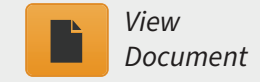

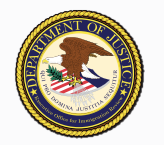

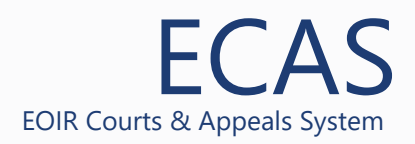

# **Respondent Access Portal**

### **Download Electronic Records of Proceedings (eROPs)**

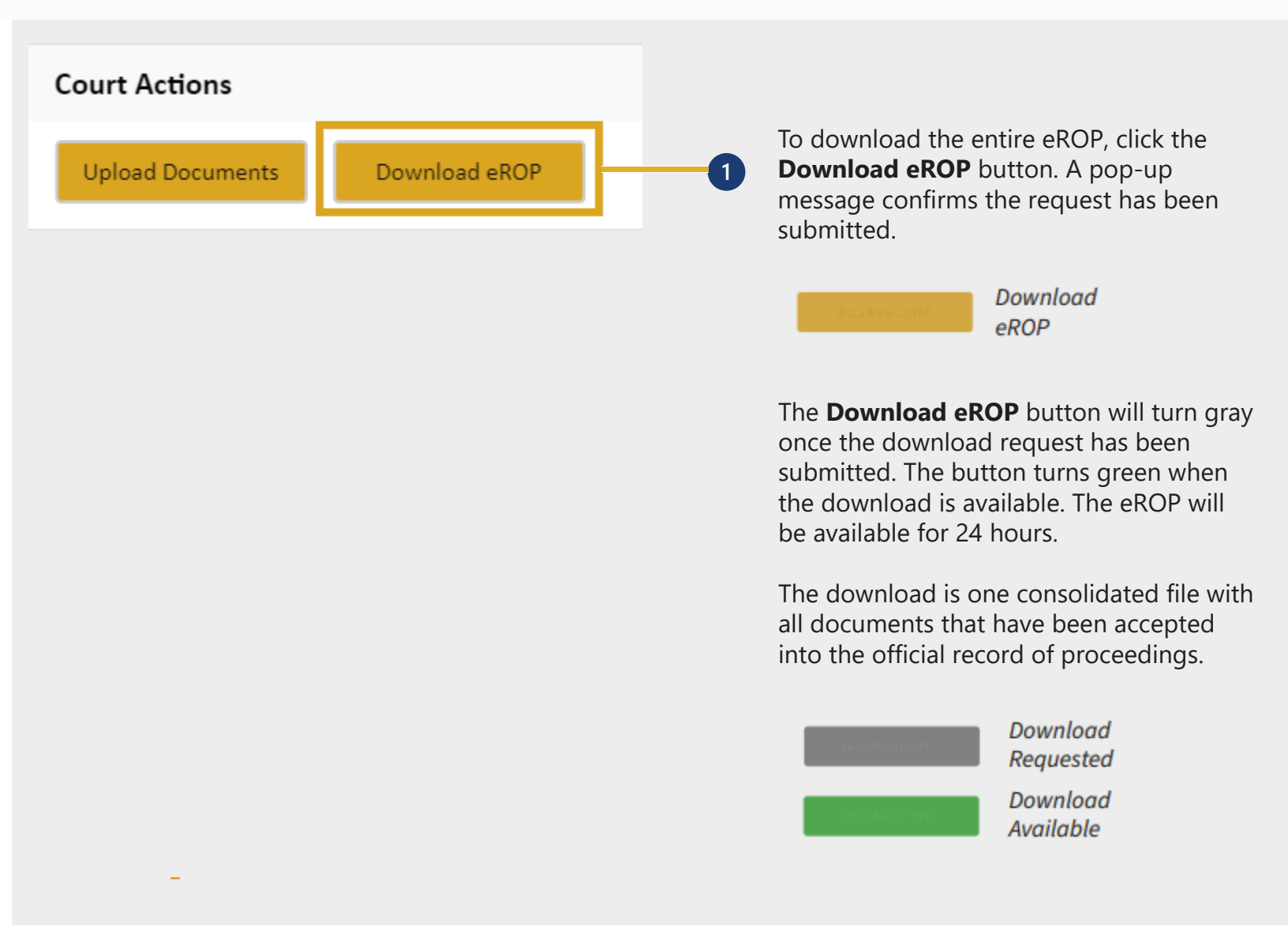